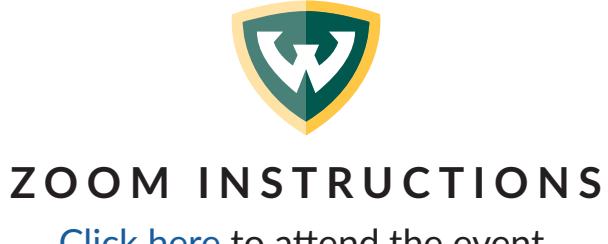

<u>Click here</u> to attend the event.

## **ONCE YOU CLICK THE LINK:**

|                              | (It's counterintu                                                                                                    | itive, we know!)                                                                                                   |     |
|------------------------------|----------------------------------------------------------------------------------------------------|----------------------------------------------------------------------------------------------------|-----|
|                              | Open Zoom Meetings?                                                                                                    |                                                                                                    |     |
|                              | https://wayne-edu.zoom.us wants t                                                                                                    | to open this application.                                                                                          |     |
|                              | Open Z                                                                                                    | Coom Meetings Cancel                                                                                               |     |
|                              |                                                                                                    |                                                                                                    |     |
|                              |                                                                                                    | $\vee$                                                                                                    |     |
| 2                            | Click the last line of text th                                                                                                    | at says "ioin from your browse                                                                                     |     |
|                              | Click the last line of text th                                                                                                    | lat says, join noin your browse                                                                                    |     |
|                              |                                                                                                    |                                                                                                    | er. |
|                              |                                                                                                    |                                                                                                    | er. |
|                              |                                                                                                    | · · · · · · · · · · · · · · · · · · ·                                                                              | er. |
| If you have Zoo              | n Client installed, launch meeting. Otherw                                                                                                    | vise, download and run Zoom.                                                                                       | er. |
| If you have Zoor<br>If you c | n Client installed, launch meeting. Otherw<br>annot download or run the application, joir                                                                                                    | vise, download and run Zoom.<br>n from your browser                                                                | er. |
| If you have Zoon<br>If you c | n Client installed, launch meeting. Otherw<br>annot download or run the application, joir                                                                                                    | vise, download and run Zoom.<br>n from your browser                                                                | er. |
| If you have Zoon<br>If you c | n Client installed, launch meeting. Otherw<br>annot download or run the application, join<br>You may be prompted to                                                                                  | vise, download and run Zoom.<br>n from your browser                                                                | er. |
| If you have Zoon<br>If you c | n Client installed, launch meeting. Otherw<br>annot download or run the application, join<br>You may be prompted to<br>write in your name,                                                           | vise, download and run Zoom.<br>n from your browser                                                                | er. |
| If you have Zoon<br>If you c | n Client installed, launch meeting. Otherw<br>annot download or run the application, join<br>You may be prompted to<br>write in your name,<br>check "I'm not a robot" in<br>the box, and click Join. | vise, download and run Zoom.<br>n from your browser<br>Join a Meeting<br>Your Name                                 | er. |
| If you have Zood<br>If you c | n Client installed, launch meeting. Otherw<br>annot download or run the application, join<br>You may be prompted to<br>write in your name,<br>check "I'm not a robot" in<br>the box, and click Join. | vise, download and run Zoom.<br>n from your browser<br>Join a Meeting<br>Your Name                                 | er. |
| If you have Zood<br>If you c | n Client installed, launch meeting. Otherw<br>annot download or run the application, join<br>You may be prompted to<br>write in your name,<br>check "I'm not a robot" in<br>the box, and click Join. | vise, download and run Zoom.<br>n from your browser<br>Join a Meeting<br>Your Name<br>Your Name                    | er. |
| If you have Zood<br>If you c | n Client installed, launch meeting. Otherw<br>annot download or run the application, join<br>You may be prompted to<br>write in your name,<br>check "I'm not a robot" in<br>the box, and click Join. | vise, download and run Zoom.<br>n from your browser<br>Join a Meeting<br>Your Name<br>Your Name<br>I'm not a robot | er. |

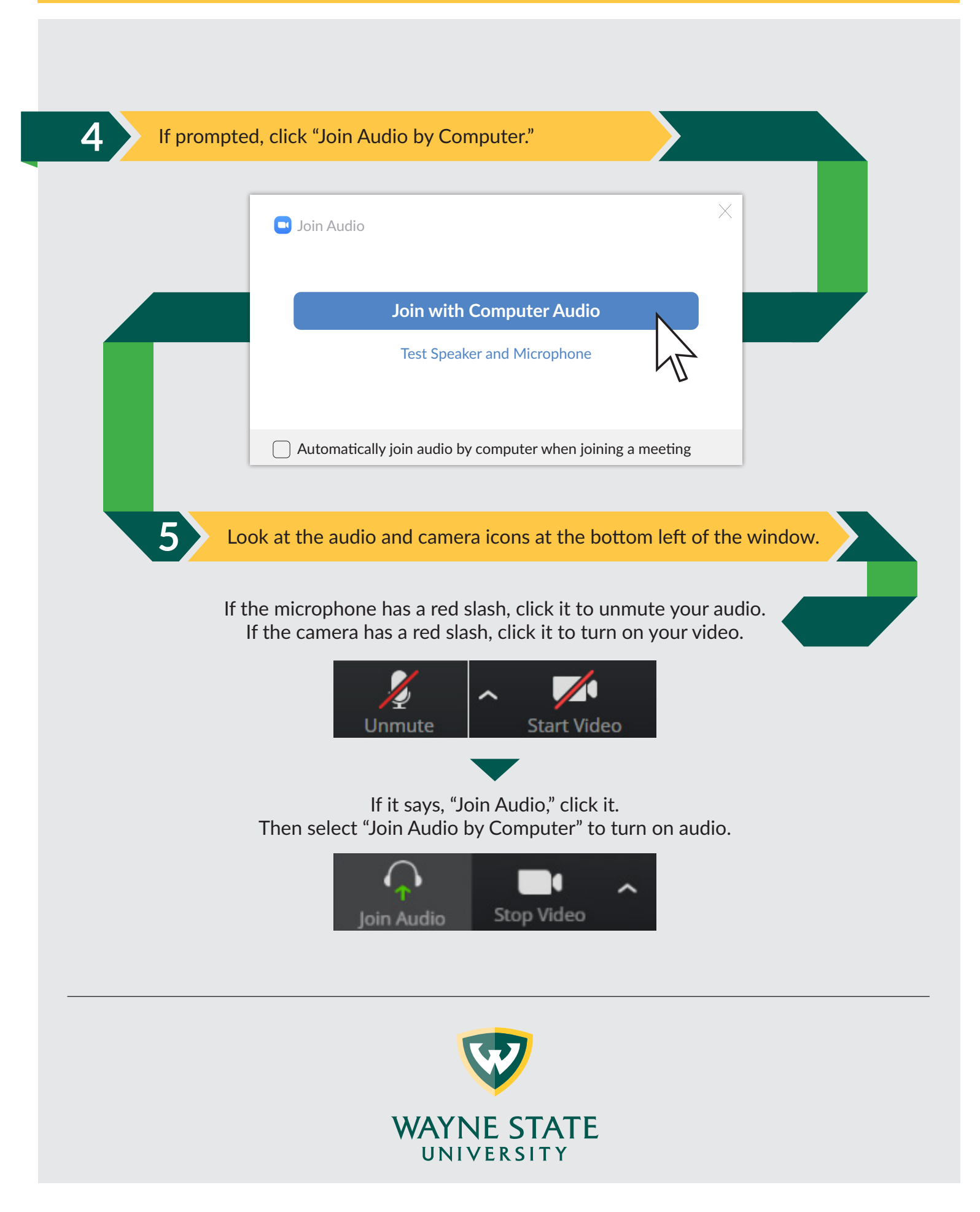